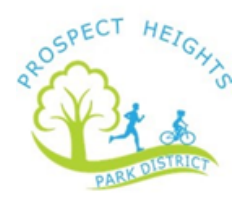

# Did you know you can access your childcare tax statement from your online account?

## Follow these steps to have the statement emailed to you:

1. Go to <u>www.phparks.org</u>, click the red "Registration" ribbon

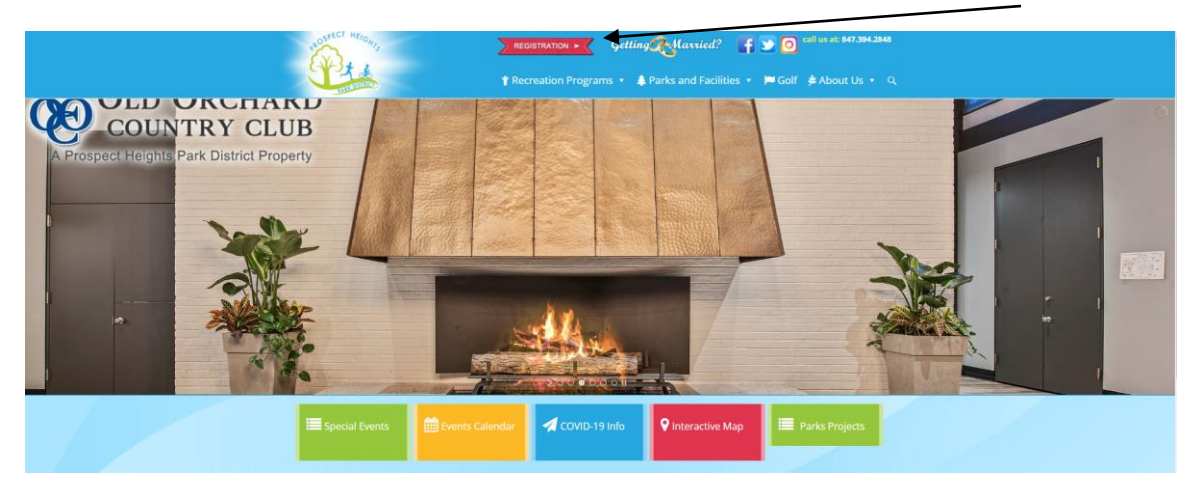

2. Login with your credentials. Your login could be your email, username, or household number

| you have registered with us before please note, you already have | online access. You can recover your username and/or reset yo                                                                                                    | our password from the Household Login option below. |
|------------------------------------------------------------------|----------------------------------------------------------------------------------------------------|-----------------------------------------------------|
| Quick Links                                                      | Brochure                                                                                                    | Household Login                                     |
| ack to Home Page                                                 | S.WILLTED                                                                                                    | Email Address:                                      |
| eneral Info                                                      | & SPRING                                                                                                    | Password:                                           |
| iness Center                                                     |                                                                                                    | Sian In Reset                                       |
| ons Park Pool                                                    |                                                                                                    | Need an account?                                    |
| ld Orchard Country Club                                          |                                                                                                    | Recover your Username                               |
| arks & Facilities Map                                            |                                                                                                    | Reset your password                                 |
| rtual Programs                                                   | And the second second s |                                                     |

Having issues remembering your login info? Use the above links to help you! Still having trouble? Call the front desk at: 847.394.2848

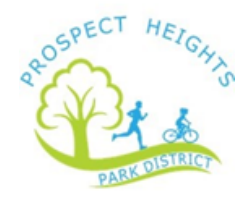

#### 3. Click on "My Account"

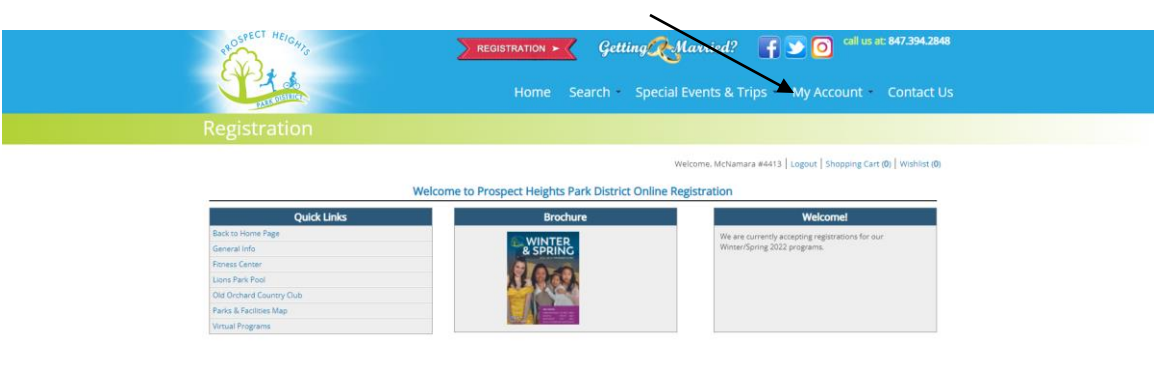

### 4. Click on "Childcare Statement"

.

| ROPERTY AND              | REGIST            | ANTION > Getting Marvier                                                                                                    | 4? ••••••••••••••••••••••••••••••••••••         |
|--------------------------|-------------------|----------------------------------------------------------------------------------------------------|-------------------------------------------------|
| UPDATE                   | REPRINT           | HISTORY & BALANCES                                                                                                    | REPORTS                                         |
| Account Settings         | Reprint A Receipt | My History                                                                                                    | Household Roster                                |
| Auto Debit               |                   | Pay Old Balances                                                                                                    | Household Calendar                              |
| Evaluations              |                   | Add Credit                                                                                                    | Childcare Statement                             |
| Installment Billing      |                   |                                                                                                    | Member Visit Report                             |
|                          |                   | WINTER                                                                                                    | e are currently accepting registrations for our |
| General Info             |                   | & SPRING                                                                                                    | /inter/Spring 2022 programs.                    |
| Fitness Center           |                   |                                                                                                    |                                                 |
| Lions Park Pool          | 3                 |                                                                                                    |                                                 |
| Old Orchard Country Club |                   |                                                                                                    |                                                 |
| Parks & Facilities Map   |                   |                                                                                                    |                                                 |
| Virtual Programs         | 8                 | And a second second sec |                                                 |

#### 5. Make sure you choose the correct tax year.

| E to the second                                                    | Hone Search - Special Events & Trips - My Account - Contact       |
|--------------------------------------------------------------------|-------------------------------------------------------------------|
| PABK DISIRIC                                                       |                                                                   |
| Registration                                                       |                                                                   |
|                                                                    | Welcome, McNamara #4413   Logout   Shopping Cart (0)   Wishlist ( |
| This report takes some time to run. Pleas                          |                                                                   |
| This report takes some time to run. Fleas                          | se be pauent when it is to ming.                                  |
| Household Number *                                                 | 4413                                                              |
| For Tax Year: *                                                    | 2021                                                              |
|                                                                    | No 🗸                                                              |
| Subtotal Each Month's Payments:                                    |                                                                   |
| Subtotal Each Month's Payments:<br>Print Total Payments by Member: | No                                                                |

#### Once you have confirmed the information above, click "Submit." The report will then be emailed to the primary account holder's email address.